其它功能 **李舒丹** 2008-11-26 发表

IX3000产品如何升级IOP Bootrom软件 一、 组网需求: 无 二、 组网图: 无 三、 配置步骤: 此案例适用于IX3000 V6.00 Build6083E01版本及之前的所有版本。 1、硬件连接 个人PC机串口与IOP的管理串口连接, PC机网口连接管理口。 2、升级过程 (1) 打开超级终端,将PC串口的波特率修改为115200。(具体的串口参数配置: 每秒位数: 115200, 数据位: 8, 奇偶校验: 无, 停止位: 1, 数据流控制: 无 (2) 按SC控制器的开关机电源按钮进行系统断电,然后重新上电启动系统。在系统 重启过程中,观察与IOP串口连接的超级终端。在出现下面的界面时敲入Ctrl+B。 Ethernet eth0: MAC address 00:0f:e2:54:c7:f6 IP: 68.1.1.103/255.255.255.0, Gateway: 66.1.94.1 Default server: 68.1.1.103, DNS server IP: 0.0.0.0 \*\*\*\*\*\* H3C IX3000 IOP BootWare , Ver S3PE01-R0003 \*\*\*\*\*\*\* Copyright(c) 2006-2007 H3C Technologies. Co., Ltd. and its licensors Compiled date: Sep 19 2007.10:27:05 CPU Clock Speed : 1200MHz Memory Size : 1024MB Memory Speed : 533MHz BootWare Size : 512KB Flash Size : 32MB CPLD Version is S3PE03-R002 HardWare Version is VER.B (3) 按提示依此输入5, 2, 1, 及文件名和IP地址。 | <1> Boot Application Program | <2> Enter Serial SubMenu | <3> Enter Ethernet SubMenu <4> File Control | <5> BootWare Operation Menu Enter your choice(0-5):5 | <1> Update BootWare Through Serial | <2> Update BootWare Through Ethernet | <3> Modify BootWare Password | <4> Enable or Disable BootWare Supper Password | <0> Exit To Main Menu \_\_\_\_\_ Enter your choice(0-4):2 | <1> Update BootWare | <2> Modify Ethernet Parameter | <0> Exit To Main Menu Enter your choice(0-2):1 Protocol (TFTP) : tftp Load File Name : b.app IX3000-S3PE01-R0000P01.BIN Server IP Address : 192.168.0.125 192.168.0.100 (TFTP Server IP地址) Local IP Address : 192.168.0.5 192.168.0.10 (eth0 IP地址)

Local IP Address Mask : 255.255.255.0

Gateway IP Address : 0.0.0.0

Are you sure you want to download file to flash? Yes or No(Y/N) y

Raw file loaded 0x00800000-0x0084017f, assumed entry at 0x00800000

File already exists. Overwrite it? Yes or  $\mathsf{No}(\mathsf{Y}/\mathsf{N}){:}\mathsf{y}$ 

... Erase from 0xf0200000-0xf0280000: ....

... Program from 0x00800180-0x00880180 at 0xf0200000: ....

======<BOOTWARE OPERATION ETHERNET SUB-MENU>=======

| <1> Update BootWare

=

| <2> Modify Ethernet Parameter

| <0> Exit To Main Menu

-----

Enter your choice(0-2):

(4) 升级完成后请重启系统。

## 四、配置关键点:

IOP Bootrom是SC控制器IOP单板上的启动程序,如果升级不成功可以重复升级。